## インターネット予約について

当院ホームページのhttp://www.takei-ladies.com/reserve.php診療・教室予約より予約ページにアクセスしてください。 右のQRコードからでもアクセスできます。

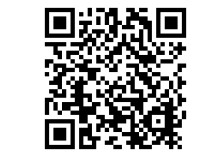

the GOD-Think important

111 C 1450-1900 meetiam

### 予約の取り方

1. 当院HP画面から「ご予約はこちら」をク リックします。 携帯、スマートフォンからは、QRコードから 直接予約ページがご確認いただけます。

※次の画面からはPC、携帯、スマートフォン と同じです。以下をご確認ください。

2. IDと生年月日(西暦)を入力し、「ログイン」を押してください。

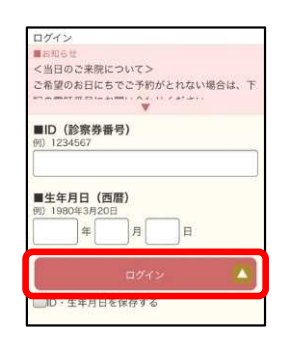

診療WEB予約

3. 「日時指定のご予約」又は「イベントのご予約」を 選択してください。

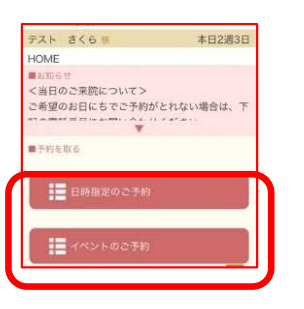

4. 予約項目と受診目的を選択し、「空き状況を検索する」を押します。

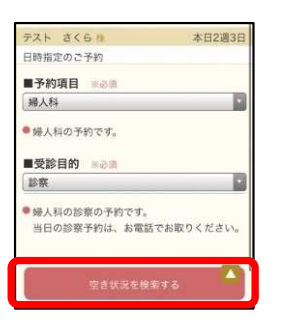

#### 5. 日付と時間を選択

します。

※グレーの日付は予約 をお取りすることがで きません。

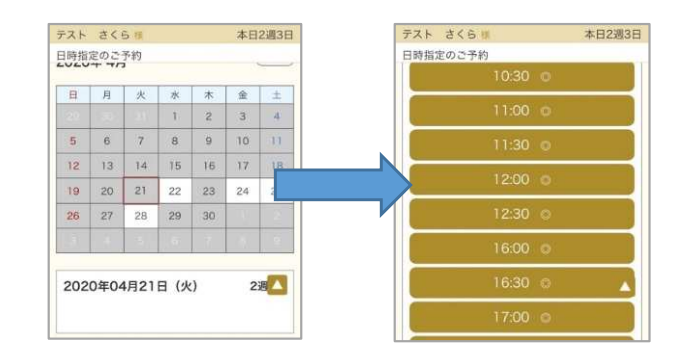

6.予約項目、受診目的、日時に問題がなければ、「予約する」を押します。

※メールアドレスは登録していただいたアドレスが入り ます。変更したい場合はメールアドレス枠内をクリック し、修正が可能です。

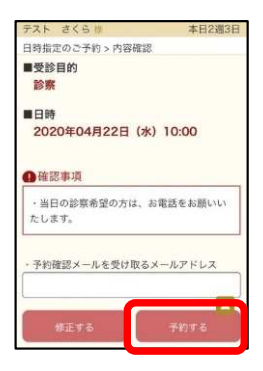

#### 7.予約完了となります。

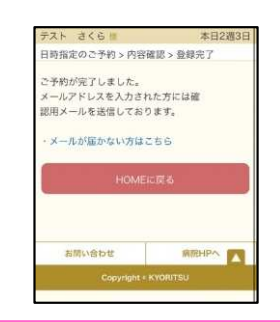

# ※ご予約の日時変更やキャンセルは、HOME画面から行うことが可能です。

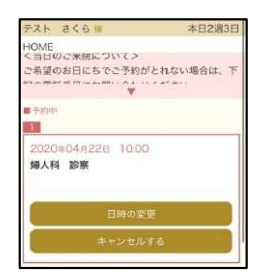